# Outlook Express 5 och 6 för Windows

## Steg-för-steg-guide "Lägg till extra e-postkonto"

Den här guiden beskriver vilka inställningar du behöver göra för att lägga till ett extra e-postkonto.

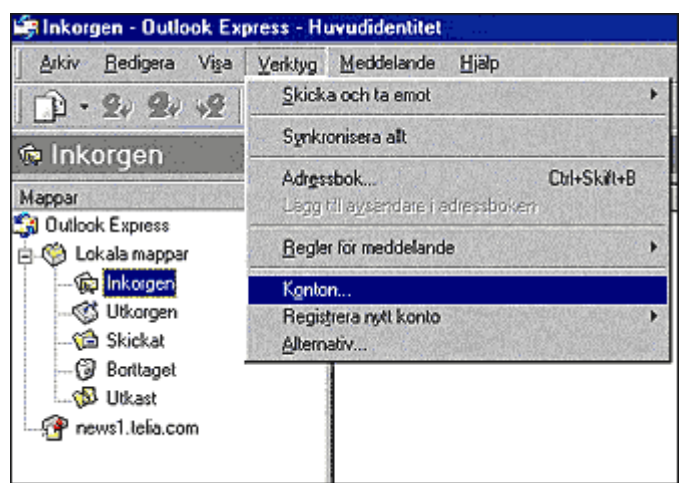

1.

### Öppna Outlook Express.

Starta Outlook Express genom att dubbelklicka på ikonen Outlook Express. Ikonen hittar du på datorns skrivbord. Välj sedan i menyn enligt bilden: **Verktyg -> Konton.** 

### 2.

**Klicka på "Lägg till" och välj "E-post".** Ett nytt fönster "Internet Konton" öppnas. I det vita fältet kan du se de e-postkonton som du redan har inlagda. Om du vill lägga till ytterligare ett konto klickar du på "Lägg till" till höger och väljer "E-post".

| onsgrupper Katalogtjänst |                   | Lägg til 🕨        | £-post        |
|--------------------------|-------------------|-------------------|---------------|
| Тур                      | Anslutning        | I a bort          | Katalogijänst |
| e-post (standard)        | Valtii tilgänglig | Egenskaper        |               |
|                          |                   | Ange som standard |               |
|                          |                   | Importera         |               |
|                          |                   | Exportera         |               |
|                          |                   | Angs ordning      |               |
|                          |                   | Stäng             |               |

| Guiden Internet-ansl             | utning                                                                         |                       | ×      |
|----------------------------------|--------------------------------------------------------------------------------|-----------------------|--------|
| Namn                             |                                                                                |                       | ×      |
| Närdu skickar<br>Skriv in namnet | e-post visas ditt namn i fältet Från i det u<br>som du vill att det ska visas. | ifgående meddelandet. |        |
| Na <u>m</u> n:                   | Dit Namo                                                                       |                       | _      |
|                                  | Till exempet Alfred Nilsson                                                    |                       |        |
|                                  |                                                                                |                       |        |
|                                  |                                                                                |                       |        |
|                                  | < Eöregåer                                                                     | nde <u>N</u> ästa >   | Avbryt |

## 3.

### Fyll i namn.

Ett nytt fönster "Guiden Internetanslutning" öppnas. I det vita fältet märkt "Namn" fyller du i det namn som du vill ska stå i frånfältet när du skickar ett meddelande.

Klicka på knappen "Nästa >" längst ned för att fortsätta.

# Outlook Express 5 och 6 för Windows

4.

#### Skriv in önskad e-postadress.

Skriv in den e-postadress som det nya kontot har (t.ex. kattis@designstugan.se).

Klicka på knappen "Nästa >" längst ned för att fortsätta.

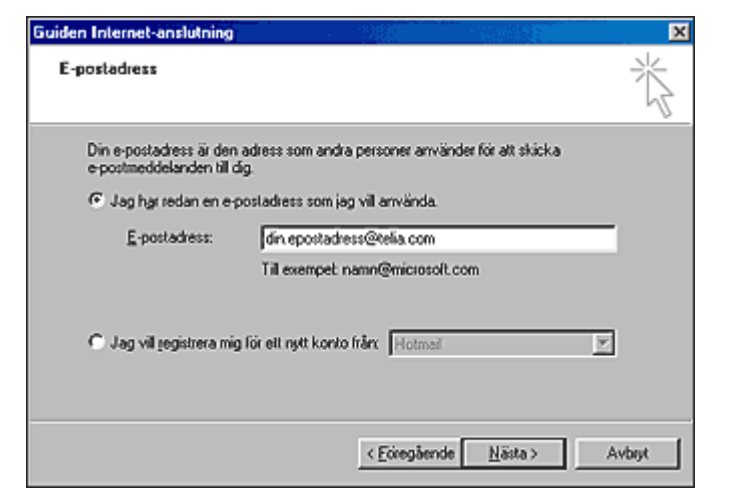

| Guiden Internet-anslutning                                                                                                    | 5.                                                                                                    |
|----------------------------------------------------------------------------------------------------|----------------------------------------------------------------------------------------------------|
| Namn på e-postservrar                                                                                                    | <b>Namn på e-postservrar.</b><br>Här ska du skriva in e-postservrarna.<br>Inställningarna ska vara som följer:                                                                                                    |
| Server för inkommande e-post (PDP3, IMAP eller HTTP);<br>m1:000:telia.com                                                         | Inkommande e-post – fyll i det<br>servernamn du har fått för inkommande<br>e-post.                                                                                                    |
| SMTP-servar används för utgående e-post.<br>Server för utgående e-post (SMTP):<br>mailt.telia.com<br>< Epireoäende Nästa > Avbrut | Utgående e-post (SMTP) – här fyller du i<br>det servernamn du har fått ifrån din<br>Internetleverantör för utgående e-post<br>eller det servernamn du fått för utgående<br>e-post.<br>Klicka på "Nästa>" längst ned för att |
| Tenderse Tenas                                                                                                    | fortsätta.                                                                                                    |

#### 6.

**Fyll i kontonamn och lösenord.** Här ska du fylla i ditt kontonamn och lösenord.

Användarnamn – fyll i det kontonamn du har fått.

Lösenord – fyll i det lösenord du har fått. (Var noga med stora och små bokstäver.) Markera "Kom ihåg lösenordet" om du vill slippa att fylla i det varje gång du ska ladda hem e-post, annars lämnar du alternativet tomt.

Klicka på knappen Nästa >" längst ned för att fortsätta

| Logga in i Internet k                                                         | lail                                                                                                    | 弋   |
|-------------------------------------------------------------------------------|----------------------------------------------------------------------------------------------------|-----|
| Ange kontonamn or                                                             | h lösenordet som du har lått från din Internet-leverantör.                                                                     |     |
| Kontonamn                                                                     | u12345678                                                                                                    |     |
| Läsenord                                                                      |                                                                                                    |     |
|                                                                               | 🔽 Kom i håg lösenorget                                                                                                    |     |
| Om din Internet-levera<br>du loggar in på ditt e-p<br>lösenordsverifiering (S | ntör kräver att du använder säker fösenordsverifiering (SPA)<br>xostkonto, markerar du alternativet Logga in med säker<br>PA). | när |
| E Louis boundard                                                              | er lösenordsverifiering (SPA)                                                                                                  |     |

# Outlook Express 5 och 6 för Windows

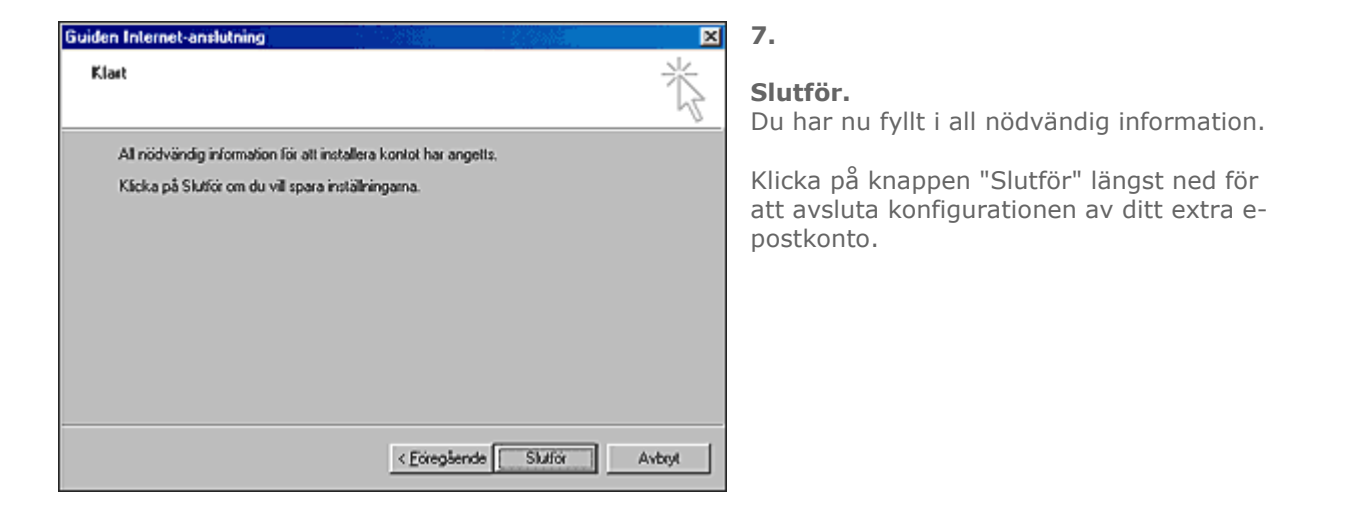

#### Se ditt nya e-postkonto.

Nu kan du se ditt nya e-postkonto i det vita fältet. Här ställer du även in vilket konto som ska användas som standardkonto. Dvs. vilket konto som ska användas när du skickar e-post (den epostadressen och namnet som syns som avsändare när du skickar e-post). Markera det e-postkonto du vill ange som standard och klicka på knappen "Ange som standard". Du kan se vilket konto som valts som standard genom att det finns angivet inom parentes bakom aktuellt konto.

Klicka på knappen "Stäng" längst ned till höger för att avsluta.

| Konto                              | Tun                       | Anthening                            | Tabut                                                  |
|------------------------------------|---------------------------|--------------------------------------|--------------------------------------------------------|
| ∃m1.‱telia.com.<br>∃m1.‱telia.com. | epost (standard)<br>epost | Valhi tilgänglig<br>Valhi tilgänglig | Egenskaper<br>Ange som stand<br>Importera<br>Egportera |
|                                    |                           |                                      | Ange ordning.                                          |